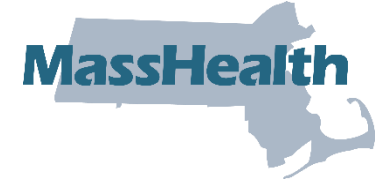

## MassHealth Job Aid: View MDS 3.0 Reports for Nursing Facilities

Nursing facilities can access their weekly Minimum Data Set (MDS) 3.0 reports in the Provider Online Service Center (POSC). This job aid describes how to do the following.

- Access MDS Submission and MDS Error reports
- Open and view metrics and reports
- Save a report

## **Access View Claims Metrics/Reports**

From the **POSC** home page:

- 1. Click Manage Correspondence and Reporting.
- 2. Click View Metrics/Reports. The View/Metrics Reports panel will display.
- 3. Select the Provider ID from the dropdown list.
- 4. Click Search.

| > Provider Services                           | View Metrics/Reports | ?      |
|-----------------------------------------------|----------------------|--------|
| > Home                                        | Provider Search      |        |
| > Provider Search                             |                      |        |
| Manage Batch Files                            |                      |        |
| > Manage Service Authorizations               | Provider ID *        | $\sim$ |
| <ul> <li>Manage Correspondence and</li> </ul> |                      |        |
| Reporting                                     |                      |        |
| > <u>View Broadcast Messages</u>              |                      |        |
| > <u>View Notifications</u>                   | Clear                | Search |
| > <u>View Metrics/Reports</u>                 |                      |        |
| > Inquire Financial Data                      |                      |        |
| > View Contracts and                          |                      |        |
| Documents                                     |                      |        |

5. Check the **Reports** section to find the report by date.

Note: The MDS Submission report is ELG-402-W. The MDS Error Report is ELG-404-W.

6. Click the appropriate PDF link in the **File** column to open the file.

| Provider Services                                                                                                    | View Metrics/Reports                                                          |               |               | ?      |  |
|----------------------------------------------------------------------------------------------------|-------------------------------------------------------------------------------|---------------|---------------|--------|--|
| > Home                                                                                                    | Provider Search                                                               |               |               |        |  |
| <ul> <li>Provider Search</li> <li>Manage Batch Files</li> <li>Manage Service Authorizations</li> <li>Manage Correspondence and<br/>Reporting</li> </ul> | Provider ID *                                                                 |               |               | v      |  |
| View Broadcast Messages     View Notifications                                                                                                    | Clear                                                                         |               |               | Search |  |
| > <u>View Metrics/Reports</u>                                                                                                    | letrics/Reports Click on the PDF link to open the metrics or report document. |               |               |        |  |
| > Inquire Financial Data > View Contracts and                                                                                                    | Induite Financial Data<br>View Contracts and View Claims Metrics/Reports      |               |               |        |  |
| Documents<br>> Submit Feedback                                                                                                    | Metrics Name                                                                  | Year to Date  | Month to Date |        |  |
| > Manage Members                                                                                                    | Top Ten Denials                                                               | PDF           | PDF           |        |  |
| Manage Claims and Payments<br>Manage Provider Information                                                                                               | Claims Volume                                                                 | PDF           | PDF           |        |  |
| Administer Account     Reference Publications                                                                                                    | Turnaround Time                                                               | PDF           |               |        |  |
| > News & Updates<br>> Related Links                                                                                                    |                                                                               |               |               |        |  |
| / INCIDICULITING                                                                                                    | Reports                                                                       |               |               |        |  |
|                                                                                                    | Date                                                                          | Report        |               | File   |  |
|                                                                                                    | 03/20/2024                                                                    | R: ELG-404-W  |               | PDF    |  |
|                                                                                                    | 03/20/2024                                                                    | R: ELG-402-W  |               | PDE    |  |
|                                                                                                    | 02/28/2024                                                                    | R: RA_1100774 |               | PDE    |  |
| l l                                                                                                    |                                                                               | ·             |               |        |  |
|                                                                                                    |                                                                               |               |               |        |  |

Can't see the files? You'll need Adobe® Acrobat Reader® software (version 6.0 or higher) to view the PDF files.

## View the Report PDF File

After you click the PDF link, a pop-up window opens.

- 7. Click **Open**. The report will open in a new window.
- 8. View the report.

| Report : ELG-402-W<br>Process :<br>Location:                                        | COMMONWEALTH OF MASSACHUSETTS<br>MEDICAID MANAGEMENT INFORMATION SYSTEM<br>MDS SUBMISSION REPORT - PROVIDER<br>Date Range 01/15/2024 - 01/21/2024 | Run Date: 03/20/2024<br>Run Time: 15:50:54<br>Page: 1 |
|-------------------------------------------------------------------------------------|----------------------------------------------------------------------------------------------------|-------------------------------------------------------|
| ID/Svc Loc:<br>NFI:<br>Provider Name:<br>Address1:<br>Address2:<br>City, State Zip: |                                                                                                    | ELG-402-W                                             |
| MEMBER ID MEMBER                                                                    | NAME HIPPS CODE ASSESSMENT ID ASSE                                                                                                    | ISSMENT REFERENCE DATE ASSESSMENT RECEIVED            |
| Report : ELG-404-W<br>Process :<br>Location:                                        | COMMONWEALTH OF MASSACHUSETTS<br>MEDICAID MANAGEMENT INFORMATION SYSTEM<br>MD5 ERROR REFORT<br>Date Range 01/15/2024 - 01/21/2024                 | Run Date: 03/20/2024<br>Run Time: 15:55:34<br>Page: 1 |
| ID/Svc Loc:<br>NPI:<br>Provider Name:<br>Address1:<br>Address2:<br>City, State Zip: |                                                                                                    | ELG-404-W                                             |

## Save a Copy

From the **File** menu:

- Select the appropriate menu option to save a copy (i.e., Save a copy or Save as).
   Note: If you receive an Adobe Reader message, click OK.
- 10. Navigate to the desired location, enter a title in the **File name** field, and click **Save**.